## How to Import Splits From CSV

Splits can be imported from a CSV file. Here is the import\_split.csv template.

- 1. Open an existing Vendor entity
- 2. Go to Split tab
- 3. Click the Import button
- To download the template, click the **Template** button
   Fill up the downloaded template with necessary data

| Column<br>in CSV                                                  | Screen<br>Mapping                                                                                                    | Description                                                                                                    |  |  |
|-------------------------------------------------------------------|----------------------------------------------------------------------------------------------------|----------------------------------------------------------------------------------------------------|--|--|
| entity_no                                                         | Na                                                                                                    | Entity number of the entity for the split to be added. Should be the same for all the split                                                                                                    |  |  |
| split_numb<br>er                                                  | Split No Enter the split code that will identify this record. Accepts 4 numeric characters. Zeroes will be added if incomp |                                                                                                    |  |  |
| exception_ Exception You n<br>categories Categories When<br>other |                                                                                                    | You may leave this field blank or enter the class of products on which the first customer on the list will pay 100%. When an invoice is created that involves a split and has an AG exception class, then that product will not to the other customers. Only the first customer in the split will pay 100% of that product. |  |  |
| farm                                                              | Farm                                                                                                    | Farm to be associated to the split                                                                                                    |  |  |
| description                                                       | Description                                                                                                    | Brief description of the split                                                                                                    |  |  |
| entity_type                                                       | Entity Type                                                                                                    | Filters the Entity No to show only which type of entities to be selected                                                                                                    |  |  |
| split_entity<br>_no                                               | Entity No<br>in the grid                                                                                                   | Entity number of the entities with split                                                                                                    |  |  |
| percent                                                           | Split %                                                                                                    | Enter the percentage of the split associated with each customer. The total split for all customers entered must equal to 100%.                                                                                                    |  |  |
| option                                                            | Option                                                                                                    | Select the default option that each entity will take when adding a grain ticket.                                                                                                    |  |  |
| storage_ty<br>pe_code                                             | Storage<br>Type Code                                                                                                    | Enter the code if the Option is Storage Type.                                                                                                    |  |  |

## Multiple Entity Split Import:

|   | Α         | В            | C                    | D             | E           | F           | G               | н       | 1            | J                 |
|---|-----------|--------------|----------------------|---------------|-------------|-------------|-----------------|---------|--------------|-------------------|
|   | entity_no | split_number | exception_categories | farm          | description | entity_type | split_entity_no | percent | option       | storage_type_code |
|   | 1005057   | 2            | TEA                  | 1-33-Office   | 50/50       | vendor      | 1005002         | 30      |              |                   |
|   | 1005057   | 2            | TEA                  | 1-33-Office   | 50/50       | vendor      | 1005003         | 70      |              |                   |
|   | 1005076   | 1            | TEA                  | 1-2-Flagstaff | 40/30/30    | vendor      | 1005006         | 40      | Storage Type | OP                |
|   | 1005076   | 1            | TEA                  | 1-2-Flagstaff | 40/30/30    | vendor      | 1005003         | 30      | Storage Type | OP                |
| 1 | 1005076   | 1            | TEA                  | 1-2-Flagstaff | 40/30/30    | vendor      | 1005005         | 30      | Storage Type | OP                |
| 1 |           |              |                      |               |             |             |                 |         |              |                   |

- 6. Click the Browse button and select the csv file
  7. Click the Import button. Once successful, splits will be added and listed in the Splits tab
  8. If the import fails, the log screen will show which line and what error failed on the file:

|   | Log X                                                                                     |
|---|-------------------------------------------------------------------------------------------|
| 1 | Close                                                                                     |
|   | [line_#:5] tblEntitySplit.dblPercent : Total Split Percent should always total<br>to 100% |
|   | ~                                                                                         |